To Install 90 day license for the Mestrenova Software

Required software and apps

- 1) Download eduVPN software from this link <a href="https://www.eduvpn.org/">https://www.eduvpn.org/</a>
- 2) Download Mestrenova software from this link <a href="https://mestrelab.com/download/mnova/">https://mestrelab.com/download/mnova/</a>

## Steps to install license

- 1. First time users :
- 1) Install eduVPN software as per your Operating system
  - a. Use your username credentials from university to login make sure the app is authenticated.
  - b. For students who has troubles in logging and authenticating: Please request your respective (PhD/PostDoc/Staff) supervisor to login with their credentials and make sure that password is not stored in your computers.
  - c. In case of problems, please check detailed steps from page-2
- 2) Download the license file from this link : "needed\_file\_for\_MNova.zip" from this link

http://www.nmragenda-leiden.nl/static/Instruction\_Videos\_Manuals/needed\_file\_for\_MNova.zip

- 3) After the file is downloaded, please unzip and "File.lic" should be there.
- 4) Open the Mestrenova software and use this file to install

## 2. Frequent users: (every 90 days, these steps are required)

- 1) Login to eduVPN app and give authorization or authenticate it.
- 2) Open the Mestrenova, "green mark" could be obtained at the bottom right most corner.

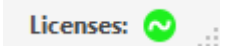

3) Now, its good for another 90 days.

If you have problems, please contact <u>k.b.sai.sankar.gupta@lic.leidenuniv.nl</u>

 $\times$ 👸 eduVPN 🗑 eduVPN 0 ? **Find your institute** Step:1 Q Search for your institute...  $\times$ 👸 eduVPN \_ 😈 eduVPN 0 ? Find your institute Q leiden f Institute Access Leiden University > Step-2 Secure Internet **(**) > Leiden University

## Installing the eduVPN and authenticating it: (After the eduVPN is installed, open eduVPN app)

|        | 🤴 eduVPl                                                 | ч —                                                                                                    |                                  |
|--------|----------------------------------------------------------|----------------------------------------------------------------------------------------------------|----------------------------------|
|        |                                                          | eduVPN                                                                                                    | ۲                                |
| Step-3 | This a<br>w                                              | Authorization requ<br>pp needs authorization and has<br>ebbrowser. It will proceed when<br>completed the authorization<br>Cancel | s opened your<br>you have<br>on. |
| Step-4 | Applicatie toestaan                                      |                                                                                                    |                                  |
|        | Een applicatie probeert een VPN-verbinding op te zetten. |                                                                                                    |                                  |
|        | Sta dit<br>zetten                                        | alleen toe als je probeert een VPN<br>met deze applicatie!                                                                       | -verbinding op te                |
|        | ed                                                       | UVPN for Windows                                                                                                    | Toestaan                         |
|        | > Waard                                                  | om is dit nodig?                                                                                                    |                                  |

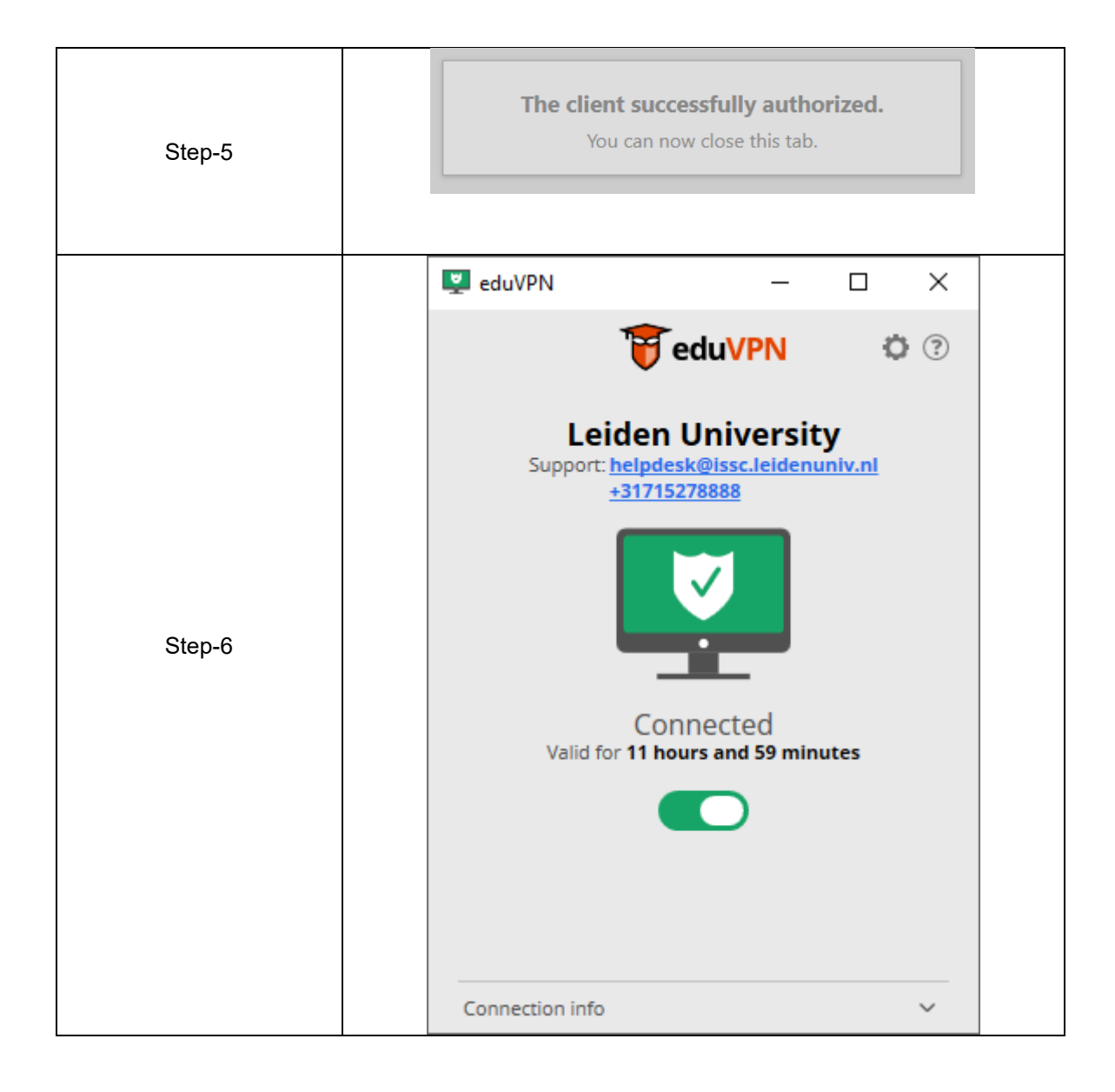